#### WEMOS D1 WIFI

# Getting started with the WeMos D1 ESP8266 WiFi Board

The WeMos D1 is a ESP8266 WiFi based board that uses the Arduino layout with a operating voltage of 3.3V. As the documentation of this board online can be a little confusing, the purpose of this tutorial is to combine and simplify the steps needed to setup this board for development. With that, let's proceed on with the specifications of the board.

*Note: This is* **NOT** *an Arduino board, it only uses the Arduino Uno layout for the board design!* 

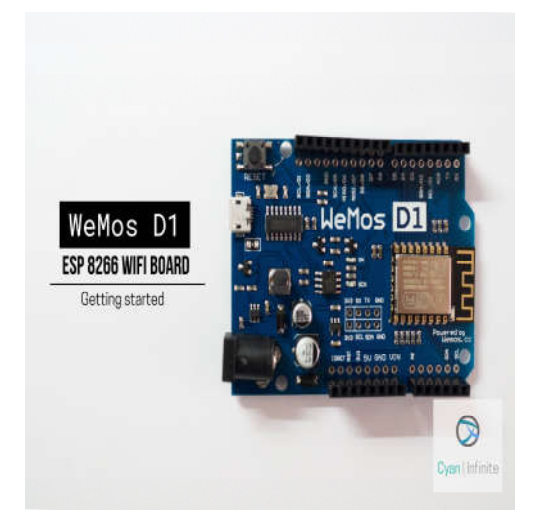

#### Specifications

Here are the specification of the board:

Microcontroller

ESP-8266EX

| Operating Voltage | 3.3V         |
|-------------------|--------------|
| Digital I/O Pins  | 11           |
| Analog Input Pins | 1            |
| Clock Speed       | 80MHz/160MHz |
| Flash             | 4M bytes     |
| Length            | 68.6mm       |
| Width             | 53.4mm       |
| Weight            | 25g          |

In summary, the board is controlled by the ESP8266 chip (a 32-Bit processor) and has a larger flash memory compared to an Arduino Uno. It consists of 11 digital I/O pins and 1 analogue (input) pin. the board can be connected using a Micro-B type USB cable. (Aka "*Android Cable*")

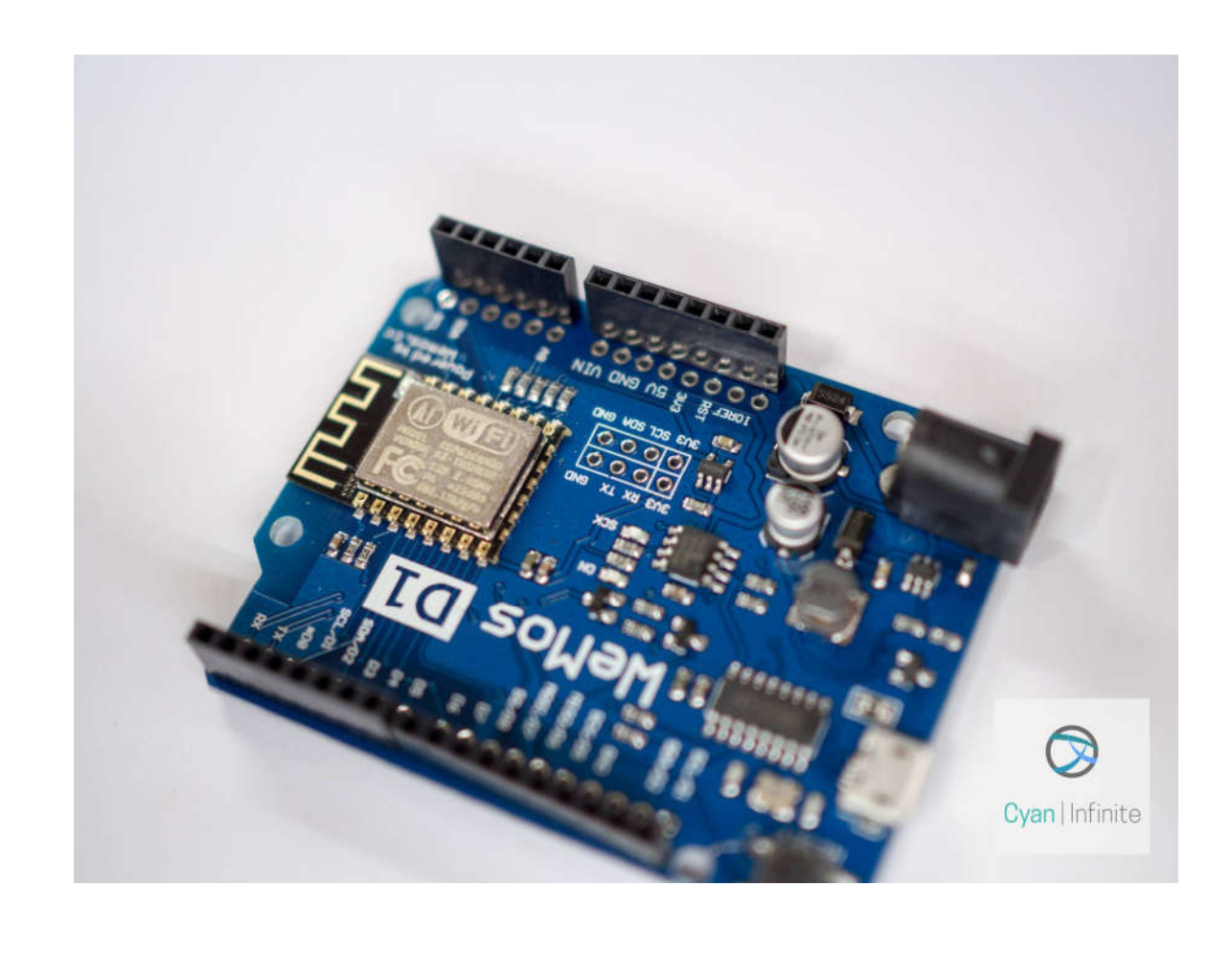

#### Pinouts

All the I/O pins:

- Runs at 3.3V
- Have interrupt/PWM/I2C/one-wire support except D0

| Pin | Function                     | ESP-8266 Pin |
|-----|------------------------------|--------------|
| ТХ  | TXD                          | TXD          |
| RX  | RXD                          | RXD          |
| A0  | Analog input, max 3.3V input | A0           |
| D0  | ΙΟ                           | GPIO16       |
| D1  | IO, SCL                      | GPIO5        |
| D2  | IO, SDA                      | GPIO4        |
| D3  | IO, 10k Pull-up              | GPIO0        |
| D4  | IO, 10k Pull-up, BUILTIN_LED | GPIO2        |
| D5  | IO, SCK                      | GPIO14       |
| D6  | IO, MISO                     | GPIO12       |
| D7  | IO, MOSI                     | GPIO13       |
| D8  | IO, 10k Pull-down, SS        | GPIO15       |
| G   | Ground                       | GND          |
| 5V  | 5V                           | -            |
| 3V3 | 3.3V                         | 3.3V         |
| RST | Reset                        | RST          |

#### IDE

There are 2 IDE that can be used to program the ESP8266:

- The Arduino IDE
- The NodeMCU IDE

In this tutorial, we'll be looking at how to setup the board with the Arduino IDE on Windows. (For installation on a Linux-based system, you can visit this website, though the installation instructions are very similar: <u>https://www.wemos.cc/tutorial/get-started-arduino.html</u>)

### Software Requirements

- CH340G USB to UART driver: <u>https://www.wemos.cc/downloads</u>
- Python 2.7: <u>https://www.python.org/downloads/release/python-2713/</u>
- Arduino 1.8.2: <u>https://www.arduino.cc/en/Main/Software</u>

## Installation

Create a new folder *esp8266com/esp8266* in your Arduino sketch directory. (The Arduino sketch location should be located in *"My Documents > Arduino"* by default).

> This PC > Documents > Arduino > hardware > esp8266com > esp8266

Next, download the library/driver file (as zip) from Github: <u>https://github.com/esp8266/Arduino</u>

| Features Business                                                                                                    | Explore Pricing                                                                                                    |                                                                                                    | This repository Search | Sign in or Sign up                                                                    |
|----------------------------------------------------------------------------------------------------|----------------------------------------------------------------------------------------------------|----------------------------------------------------------------------------------------------------|------------------------|---------------------------------------------------------------------------------------|
| p8266 / <b>Arduino</b>                                                                                                    |                                                                                                    |                                                                                                    | ● Watch 653 ★ Sta      | ar 4,826 <b>%</b> Fork 2,577                                                          |
| Code (!) Issues 844                                                                                                    | ۱۹ Pull requests 93                                                                                                    | Projects 0 🔲 Wiki 🥠                                                                                                    | Pulse III Graphs       |                                                                                       |
| 266 core for Arduino                                                                                                    |                                                                                                    |                                                                                                    |                        |                                                                                       |
|                                                                                                    |                                                                                                    |                                                                                                    |                        |                                                                                       |
| 7 2,330 commits                                                                                                    | 🛿 14 branches                                                                                                    | 🟷 11 releases                                                                                                    | 164 contributors       | മ്പ് LGPL-2.1                                                                         |
| ⑦ 2,330 commits ich: master ▼ New pull rec                                                                                      | پ <b>9 14</b> branches                                                                                                    | © 11 releases                                                                                                    | 164 contributors       | at LGPL-2.1                                                                           |
| (P) 2,330 commits ch: master • New pull reconstruction sergiotomasello committed                                                | 14 branches quest with igrr Arduino boards with ESF                                                                                                    | ♥ 11 releases P8266 (#3121)                                                                                                    | E 164 contributors     | 화 LGPL-2.1                                                                            |
| P 2,330 commits          ch: master -       New pull reconstruction         sergiotomasello committed         pootloaders/eboot | <b>14</b> branches<br>quest<br>with <b>igrr</b> Arduino boards with ESP<br>Store git version of the                                                                     | N 11 releases № 266 (#3121) core in the compiled binary (#20)                                                                       | La 164 contributors    | tGPL-2.1<br>■ Clone or download →<br>VN using the web URL.                            |
| P 2,330 commits     ch: master ▼   New pull rec     sergiotomasello committed     pootloaders/eboot     cores/esp8266           | <b>14</b> branches<br>with igrr Arduino boards with ESF<br>Store git version of the<br>Arduino boards with ESF                                                          | © 11 releases<br>28266 (#3121)<br>core in the compiled binary (#20<br>P8266 (#3121)                                                 | La 164 contributors    | tGPL-2.1<br>Ind file Clone or download →<br>VN using the web URL.<br>B266/Arduino.git |
| C,2,330 commits      Inch: master      New pull rec      sergiotomasello committed bootloaders/eboot cores/esp8266 doc          | P 14 branches          quest         with igrr Arduino boards with ESF         Store git version of the         Arduino boards with ES         add AsyncPing library to | ► 11 releases          P8266 (#3121)          core in the compiled binary (#20         P8266 (#3121)         o libraries.md (#2889) | La 164 contributors    |                                                                                       |

After the download has completed, copy the zip file over to the [*Arduino sketch*]/*hardware*/*esp*8266*com*/*esp*8266 directory & extract the contents. A *Arduino-Master* folder will be created.

| > This PC > Documents > Arduino > hardware > esp8266com > esp8266 |   |                      |     |                   |
|-------------------------------------------------------------------|---|----------------------|-----|-------------------|
| 25                                                                |   | Name                 | ^   | Date modified     |
|                                                                   |   | 📜 Arduino-mas        | ter | 11/4/2017 8:19 AM |
| 4                                                                 |   | 🖀 Arduino-master.zip |     | 23/4/2017 2:15 PM |
| 15                                                                | * |                      |     |                   |

Next, enter the directory and drag all the content into the main directory. Finally, remove both the *Arduino-master.zip* and the *Arduino-master* folder. Your directory now should look like this:

| This PC > Documents > Arduino > hardware > esp8266com > esp8266 |   |                   |                   |                |       |
|-----------------------------------------------------------------|---|-------------------|-------------------|----------------|-------|
| 5                                                               |   | Name              | Date modified     | Туре           | Size  |
| 5                                                               |   | bootloaders       | 11/4/2017 8:19 AM | File folder    |       |
| la.                                                             |   | Cores             | 11/4/2017 8:19 AM | File folder    |       |
| 15                                                              | 7 | 📕 doc             | 11/4/2017 8:19 AM | File folder    |       |
| ts                                                              | R | libraries         | 11/4/2017 8:19 AM | File folder    |       |
|                                                                 | * | 📕 package         | 11/4/2017 8:19 AM | File folder    |       |
| oud Files                                                       |   | Lests             | 11/4/2017 8:19 AM | File folder    |       |
|                                                                 |   | 📜 tools           | 11/4/2017 8:19 AM | File folder    |       |
|                                                                 |   | 📜 variants        | 11/4/2017 8:19 AM | File folder    |       |
|                                                                 |   | gitignore         | 11/4/2017 8:19 AM | GITIGNORE File | 1 KB  |
|                                                                 |   | travis.yml        | 11/4/2017 8:19 AM | YML File       | 2 KB  |
| te                                                              |   | boards.txt        | 11/4/2017 8:19 AM | Text Document  | 84 KB |
| la la                                                           |   | ISSUE_TEMPLATE.md | 11/4/2017 8:19 AM | MD File        | 1 KB  |
| 15                                                              |   | LICENSE           | 11/4/2017 8:19 AM | File           | 26 KB |
|                                                                 |   | platform.txt      | 11/4/2017 8:19 AM | Text Document  | 7 KB  |
|                                                                 |   | programmers.txt   | 11/4/2017 8:19 AM | Text Document  | 0 KB  |
|                                                                 |   | README.md         | 11/4/2017 8:19 AM | MD File        | 8 KB  |
| 100                                                             |   |                   |                   |                |       |

Open the terminal and enter the *esp8266/tools* folder. (e.g. [*Arduino sketch*]/*hardware/esp8266com/esp8266/tools*) After that, exceute the *get.py* script via the python command.

C:Users[username]My DocumentsArduinohardwareesp8266comesp8266tools> python get.py

This will download the Binary Tools required to program the board. Once the installation has completed, it should look like that:

| 1 | C:\Users\WK\My Documents\Arduino\hardware\esp8266com\esp8266\tools>python get.py |
|---|----------------------------------------------------------------------------------|
|   | Platform: i686-mingw32                                                           |
|   | Downloading esptool-0.4.9-win32.zip                                              |
|   | Done                                                                             |
|   | Extracting dist/esptool-0.4.9-win32.zip                                          |
|   | Renaming esptool-0.4.9-win32/ to esptool                                         |
|   | Downloading win32-xtensa-lx106-elf-gb404fb9-2.tar.gz                             |
|   | Done                                                                             |
|   | Extracting dist/win32-xtensa-lx106-elf-gb404fb9-2.tar.gz                         |
|   | Downloading mkspiffs-0.1.2-windows.zip                                           |
|   | Done                                                                             |
|   | Extracting dist/mkspiffs-0.1.2-windows.zip                                       |
|   | Renaming mkspiffs-0.1.2-windows/ to mkspiffs                                     |
|   |                                                                                  |
|   | C:\Users\WK\My_Documents\Arduino\hardware\esn8266com\esn8266\tools>              |

With that, you are ready to test out your WeMos D1 board!

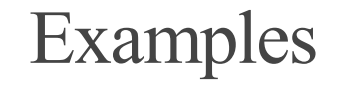

#### Blink

To test out whether the hardware library/driver is properly installed, we'll be testing out the sample program Blink, an equivalent to the *Hello World!* example in the Hardware environment. To do so, start the Arduino IDE and open the sketch at the following location:

*C:Users[username]DocumentsArduinohardwareesp8266comesp8266librariesesp826 6examplesBlink* 

| 🛓 Open an Ardu   | ino sketch  |                   | ×            |
|------------------|-------------|-------------------|--------------|
| Look <u>i</u> n: | Elink       | ✓ 🎯 🏚 📂 🎞 🗸       |              |
| <b>_</b>         | Name        | Date modified     | Туре         |
|                  | 🕺 Blink.ino | 11/4/2017 8:19 AM | Arduino file |
| Quick access     |             |                   |              |

If you are lazy, just copy the code below:

```
/*
ESP8266 Blink by Simon Peter
Blink the blue LED on the ESP-01 module
This example code is in the public domain
The blue LED on the ESP-01 module is connected to GPI01
 (which is also the TXD pin; so we cannot use Serial.print() at the same time)
Note that this sketch uses LED BUILTIN to find the pin with the internal LED
*/
void setup() {
 pinMode(LED BUILTIN, OUTPUT); // Initialize the LED BUILTIN pin as an output
}
// the loop function runs over and over again forever
void loop() {
  digitalWrite(LED BUILTIN, LOW); // Turn the LED on (Note that LOW is the
voltage level
                                    // but actually the LED is on; this is because
                                    // it is active low on the ESP-01)
```

```
delay(1000); // Wait for a second
digitalWrite(LED_BUILTIN, HIGH); // Turn the LED off by making the voltage HIGH
delay(2000); // Wait for two seconds (to demonstrate the
active low LED)
}
```

After opening the sketch file, go to Tools > Board and select the "WeMos D1 R2 & Mini" option. Connect the WeMos Board & upload the code. The LED on the ESP8266 will start to blink. (If the LED on the ESP8266 is blinking when a USB is plugged, you can try modifying the "delay" values to see whether it updates accordingly.)

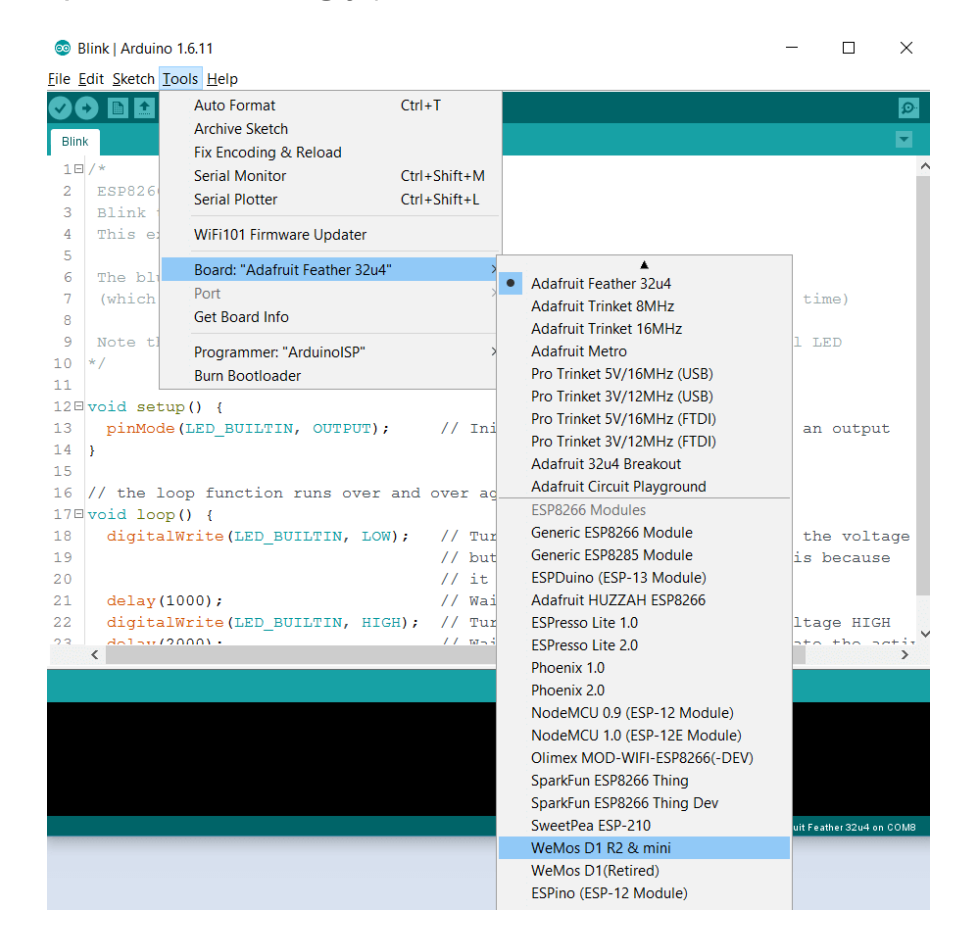

Checking out the Chip ID

To check the ID of the chip, copy the code below & upload into the WeMos D1 board.

```
Get Chip ID
    wemos.cc
 * /
void setup() {
  Serial.begin(115200);
}
void loop() {
  Serial.println("");
  Serial.println("");
  Serial.println("Check ID in:");
  Serial.println("https://www.wemos.cc/verify products");
  Serial.printf("Chip ID = %08Xn", ESP.getChipId());
  Serial.println("");
  Serial.println("");
  delay(5000);
}
```

After the code has been uploaded, open up the Serial Monitor and set the baudrate to **115200**. The ID should be printed in the monitor.

#### Running a Simple Web Server

For this section, the ESP8266 will be ran as a simple server in a local network, hosting a simple HTML file at port 80. Go to the following directory & open up *HelloServer.ino*.

*C:Users[username]DocumentsArduinohardwareesp8266comesp8266librariesESP826 6WebServerexamplesHelloServer* 

Alternatively, you can copy the code below:

```
#include <ESP8266WiFi.h>
#include <WiFiClient.h>
#include <ESP8266WebServer.h>
#include <ESP8266mDNS.h>
const char* ssid = ".....";
const char* password = ".....";
ESP8266WebServer server(80);
const int led = 13;
void handleRoot() {
  digitalWrite(led, 1);
  server.send(200, "text/plain", "Hello from esp8266!");
  digitalWrite(led, 0);
}
void handleNotFound() {
  digitalWrite(led, 1);
  String message = "File Not Foundnn";
  message += "URI: ";
  message += server.uri();
  message += "nMethod: ";
  message += (server.method() == HTTP GET)?"GET":"POST";
  message += "nArguments: ";
  message += server.args();
  message += "n";
  for (uint8_t i=0; i<server.args(); i++) {</pre>
    message += " " + server.argName(i) + ": " + server.arg(i) + "n";
  }
  server.send(404, "text/plain", message);
  digitalWrite(led, 0);
1
void setup(void) {
  pinMode(led, OUTPUT);
  digitalWrite(led, 0);
  Serial.begin(115200);
  WiFi.begin(ssid, password);
  Serial.println("");
  // Wait for connection
```

```
while (WiFi.status() != WL CONNECTED) {
    delay(500);
    Serial.print(".");
  }
  Serial.println("");
  Serial.print("Connected to ");
  Serial.println(ssid);
  Serial.print("IP address: ");
  Serial.println(WiFi.localIP());
  if (MDNS.begin("esp8266")) {
    Serial.println("MDNS responder started");
  }
  server.on("/", handleRoot);
  server.on("/inline", []() {
    server.send(200, "text/plain", "this works as well");
  });
  server.onNotFound(handleNotFound);
  server.begin();
  Serial.println("HTTP server started");
}
void loop(void) {
  server.handleClient();
}
```

Before uploading the code, you have to change 2 variable value: *ssid* and *password*. Replace them with your router's ssid (or connection name) and the password accordingly. For example, if the router name is "router-17" and password "1234", the variables would look something like this:

```
const char* ssid = "router-17";
const char* password = "1234";
```

After changing the variable values, upload the code and open up the Serial Monitor. (Set the baud rate to *115200*) If the board is connected to the network, it will display it's IP address. Assuming that your computer is

connected to the same network, copy the IP address of the server and paste it over at your preferred web browser. The webpage would display a simple "Hello from esp8266!" webpage.